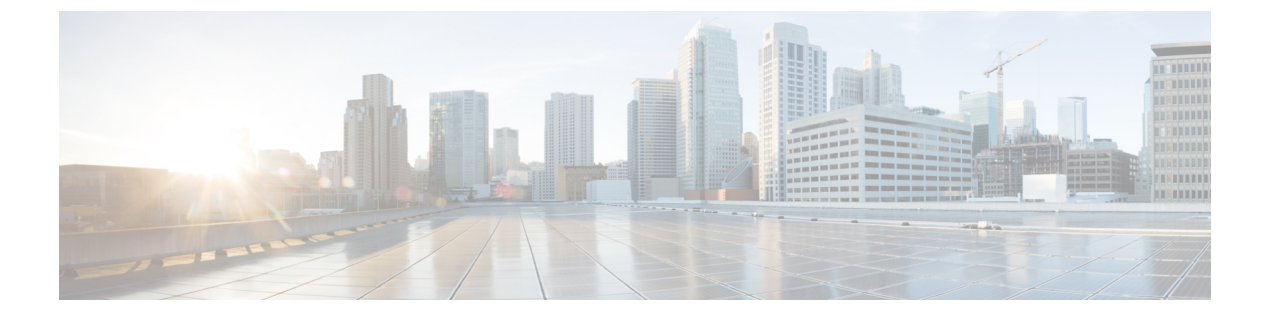

# IPv6 クライアントのアドレス ラーニング

- IPv6 クライアント アドレス ラーニングについて (1ページ)
- IPv6 クライアントアドレス ラーニングの前提条件 (5ページ)
- ・組み込みワイヤレスコントローラインターフェイスでの IPv6 の設定 (5ページ)
- ネイティブ IPv6 (6 ページ)

# IPv6 クライアント アドレス ラーニングについて

クライアントアドレス ラーニングは、ワイヤレスクライアントの IPv4 および IPv6 アドレス を学習し、アソシエーションおよびタイムアウト時に組み込みワイヤレスコントローラによっ て維持されるクライアント遷移状態を学習するために、組み込みワイヤレスコントローラで設 定します。

IPv6 クライアントで IPv6 アドレスを取得するには、次の3つの方法があります。

- •ステートレスアドレス自動設定(SLAAC)
- ・ステートフル DHCPv6
- •静的設定

これらすべての方法において、IPv6 クライアントは常にネイバー送信要求 DAD(重複アドレス検出)要求を送信して、ネットワークに重複する IP アドレスがないようにします。組み込みワイヤレスコントローラは、クライアントのネイバー探索プロトコル(NDP)およびDHCPv6 パケットをスヌープして、そのクライアント IP アドレスについて学習します。

## SLAAC を使用したアドレス割り当て

IPv6 クライアントアドレス割り当ての最も一般的な方法は SLAAC です。SLAAC は、クライ アントが IPv6 プレフィクスに基づいてアドレスを自己割り当てする、シンプルなプラグアン ドプレイ接続を提供します。

SLAAC は次のように設定されます。

・ホストは、ルータ送信要求メッセージを送信します。

- ホストは、ルータアドバタイズメントメッセージを待機します。
- ホストは、ルータアドバタイズメントメッセージから IPv6 プレフィックスの最初の 64 ビットを取得し、64ビットEUI-64アドレス(イーサネットの場合、MACアドレスから作 成)と組み合わせて、グローバルユニキャストメッセージを作成します。ホストは、デ フォルトゲートウェイとして、ルータアドバタイズメントメッセージの IP ヘッダーに含 まれる送信元 IP アドレスも使用します。
- ・選択されるランダムアドレスが他のクライアントと競合しないように、IPv6クライアント によって重複アドレス検出が実行されます。

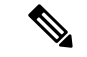

(注) アルゴリズムの選択はクライアントに依存し、多くの場合は設定できます。

IPv6アドレスの最後の64ビットは、次のアルゴリズムに基づいて学習できます。

- ・インターフェイスの MAC アドレスに基づく EUI-64
- ランダムに生成されるプライベートアドレス

図 1: SLAAC を使用したアドレス割り当て

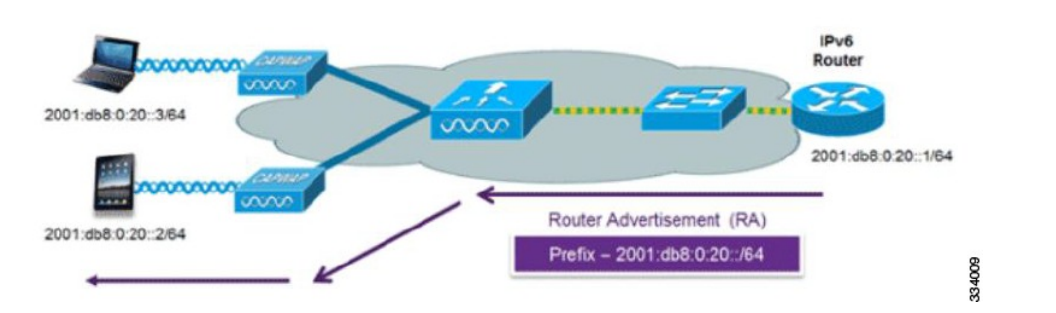

Cisco 対応 IPv6 ルータからの次の Cisco IOS コンフィギュレーション コマンドを使用して、 SLAAC のアドレッシングとルータ アドバタイズメントをイネーブルにします。

```
ipv6 unicast-routing
interface Vlan20
description IPv6-SLAAC
ip address 192.168.20.1 255.255.255.0
ipv6 address FE80:DB8:0:20::1 linklocal
ipv6 address 2001:DB8:0:20::1/64
ipv6 enable
end
```

## ステートフル DHCPv6 アドレス割り当て

DHCPv6の使用は、SLAACがすでに導入されている場合は、IPv6クライアント接続で要求されません。DHCPv6にはステートレスおよびステートフルという2種類の動作モードがあります。

DHCPv6ステートレスモードは、ルータアドバタイズメントで使用できない追加のネットワーク情報をクライアントに提供するために使用されますが、IPv6アドレスは、SLAACによってすでに提供されているため提供されません。情報には、DNSドメイン名、DNSサーバー、その他のDHCPベンダー固有のオプションが含まれます。

図 2: ステートフル DHCPv6 アドレス割り当て

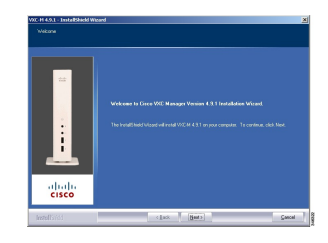

このインターフェイス設定は、SLAAC を有効にしてステートレス DHCPv6 を実装している Cisco IOS IPv6 ルータ用です。

```
ipv6 unicast-routing
ipv6 dhcp pool IPV6_DHCPPOOL
address prefix 2001:db8:5:10::/64
domain-name cisco.com
dns-server 2001:db8:6:6::1
interface Vlan20
description IPv6-DHCP-Stateless
ip address 192.168.20.1 255.255.255.0
ipv6 nd other-config-flag
ipv6 dhcp server IPV6_DHCPPOOL
ipv6 address 2001:DB8:0:20::1/64
end
```

## 静的IPアドレス割り当て

クライアントにスタティックに設定されたアドレス。

### ルータ要求

ルータ送信要求メッセージは、コントローラがローカルルーティングに関する情報を入手でき る、またはステートレス自動設定を設定できるルータアドバタイズメントを送信するように ローカルルータを促すために、ホストコントローラによって発行されます。ルータアドバタイ ズメントは定期的に送信され、起動時または再起動操作後などに、ホストはルータ送信要求を 使用して即時ルータアドバタイズメントを要求します。

### ルータ アドバタイズメント

ルータアドバタイズメントメッセージは、ルータから定期的に送信されるか、ホストからの ルータ送信要求メッセージへの応答として送信されます。これらのメッセージに含まれる情報 は、ホストでステートレス自動設定を実行し、ルーティングテーブルを変更するために使用さ れます。

## ネイバー探索

IPv6 ネイバー ディスカバリとは、近隣のノード間の関係を決定するメッセージとプロセスの ことです。ネイバー探索は、IPv4 で使用されていた Address Resolution Protocol (ARP)、Internet Control Message Protocol (ICMP) ルータ探索、および ICMP リダイレクトに代わるものです。

信頼できるバインディングテーブルデータベースを構築するために、IPv6ネイバー探索検査 によってネイバー探索メッセージが分析され、準拠しないIPv6ネイバー探索パケットはドロッ プされます。内のネイバーバインディングテーブルでは、各 IPv6アドレスと、アソシエート された MAC アドレスが追跡されます。クライアントは、ネイバーバインディングタイマー に従って、テーブルから消去されます。

### ネイバー探索抑制

ワイヤレスクライアントの IPv6 アドレスは、deviceによってキャッシュされます。deviceが IPv6 アドレスを検索する NS マルチキャストを受信して、deviceによって特定された目的のア ドレスがクライアントのいずれかに属している場合、deviceはクライアントに代わって NA メッ セージで応答します。このプロセスの最後に IPv4 の ARP テーブルと同等のものが生成されま すが、使用するメッセージが少ないため、より効率的です。

(注) deviceがプロキシのように動作しNAで応答するのは、ipv6 nd suppress コマンドが設定されている場合だけです。

deviceにワイヤレスクライアントの IPv6 アドレスがない場合、deviceは NA で応答せず、NS パ ケットをワイヤレス側に転送します。この問題を解決するために、NS マルチキャスト フォ ワーディング ノブが用意されています。このノブがイネーブルの場合、deviceは存在しない (キャッシュ欠落) IPv6 アドレスの NS パケットを取得し、ワイヤレス側に転送します。この パケットは、目的のワイヤレスクライアントに到達し、クライアントは NA で応答します。

このキャッシュミスシナリオが発生するのはまれで、完全な IPv6 スタックが実装されていな いクライアントが、NDP 時にそれらの IPv6 アドレスをアドバタイズしない可能性はほとんど ありません。

## ルータ アドバタイズメント ガード

- フレームが受信されるポート
- IPv6 送信元アドレス
- •プレフィックス リスト
- ルータアドバタイズメントガードメッセージを受信するための信頼できるポートまたは 信頼できないポート
- ・ルータアドバタイズメント送信者の信頼できるまたは信頼できない送信元 IPv6 アドレス

- ・信頼できる/信頼できないプレフィックス リストおよびプレフィックス範囲
- •ルータプリファレンス

### ルータ アドバタイズメント スロットリング

RA スロットリングを使用すると、コントローラがワイヤレスネットワーク宛ての RA パケットを強制的に制限できます。RA スロットリングを有効にすると、多数の RA パケットを送信 するルータを最小周波数に調整でき、IPv6クライアントの接続も維持されます。クライアント が RS パケットを送信すると、RA がクライアントに返送されます。この RA は、コントローラ を通過でき、クライアントにユニキャストされます。このプロセスによって、新しいクライア ントやローミングクライアントが RA スロットリングの影響を受けないようにすることができ ます。

# **IPv6** クライアント アドレス ラーニングの前提条件

IPv6 クライアントアドレスラーニングを設定する前に、IPv6 をサポートするように 組み込み ワイヤレスコントローラクライアントを設定します。

# 組み込みワイヤレスコントローラインターフェイスでの IPv6の設定

インターフェイスで IPv6 を設定するには、次の手順に従います。

### 始める前に

クライアント上の IPv6 および有線インフラストラクチャ上の IPv6 サポートをイネーブルにします。

|       | コマンドまたはアクション             | 目的                              |
|-------|--------------------------|---------------------------------|
| ステップ1 | enable                   | 特権 EXEC モードを有効にします。             |
|       | 例:                       | プロンプトが表示されたらパスワードを<br>入力します。    |
|       | デバイス> enable             |                                 |
| ステップ2 | configure terminal       | グローバル コンフィギュレーション<br>モードを開始します。 |
|       | 例:                       |                                 |
|       | デバイス# configure terminal |                                 |

|       | コマンドまたはアクション                                                                                                    | 目的                                                                  |
|-------|----------------------------------------------------------------------------------------------------|---------------------------------------------------------------------|
| ステップ3 | interface GigabitEthernet0<br>例:<br>デバイス(config)# interface<br>GigabitEthernet0                                                                                                    | GigabitEthernet インターフェイスを作成<br>し、インターフェイスコンフィギュレー<br>ション モードを開始します。 |
| ステップ4 | ip address fe80::1 link-local<br>例:<br>デバイス(config-if)# ip address<br>198.51.100.1 255.255.255.0<br>デバイス(config-if)# ipv6 address<br>fe80::1 link-local<br>デバイス(config-if)# ipv6 address<br>2001:DB8:0:1:FFFF:1234::5/64<br>デバイス(config-if)# ipv6 address<br>2001:DB8:0:0:E000::F/64 | リンクローカルオプションを使用して、<br>GigabitEthernet インターフェイスで IPv6<br>アドレスを設定します。 |
| ステップ5 | ipv6 enable<br>例:<br>デバイス (config) # ipv6 enable                                                                                                    | (任意)GigabitEthernetインターフェイ<br>スで IPv6 を有効にします。                      |
| ステップ6 | end<br>例:<br>デバイス (config) # end                                                                                                    | インターフェイスモードを終了します。                                                  |

# ネイティブ IPv6

IPv6 について

IPv6は、デジタルネットワーク上のデータ、音声、およびビデオトラフィックの交換に使用 されるパケットベースのプロトコルです。IPv6はIPに基づいていますがアドレス空間が大幅 に拡大されており、メインヘッダーと拡張ヘッダーが簡素化されるなどの改善が行われていま す。IPv6のアーキテクチャは、既存のIPv4ユーザーがエンドツーエンドのセキュリティ、 Quality Of Service (QoS)、およびグローバルに一意のアドレスなどのサービスを引き続き利 用しながら、簡単にIPv6へ移行できるように設計されています。拡大されたIPv6アドレス空 間により、ネットワークのスケーラビリティが可能となり、グローバルな到達可能性が提供さ れます。

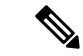

(注) IPv4 アドレスを使用して IPv4 ネットワークで動作する機能は、IPv6 アドレスを使用して IPv6 ネットワークでも動作します。

### 一般的な注意事項

- IPv6機能を動作させるため、ipv6 unicast-routing コマンドを組み込みワイヤレスコントロー ラで設定する必要があります。
- ワイヤレス管理インターフェイスには、スタティック IPv6 アドレスを1つだけ設定する 必要があります。
- ワイヤレス管理インターフェイスおよびクライアント VLAN でルータアドバタイズメントを抑制する必要があります(IPv6 がクライアント VLAN で設定されている場合)。
- 優先モードは、AP 接続プロファイルに含まれます。優先モードを IPv6 として設定すると、AP は最初に IPv6 を介した接続を試みます。無効にしなかった場合、AP は IPv4 にフォールバックします。
- AP およびクライアントの RA トレースには MAC アドレスを使用する必要があります。

#### サポートされない機能

- UDP Lite はサポートされていません。
- IPv6 を介した AP スニッファはサポートされていません。
- IPv6 は、HA ポート インターフェイスではサポートされていません。
- IPv6 を介した自動 RF グループ化はサポートされていません。静的 RF グループ化のみが サポートされます。

## IPv6 アドレッシングの設定

IPv6アドレッシングを設定するには、次の手順に従います。

S (注)

IPv4 アドレスを使用して IPv4 ネットワークで動作する機能はすべて、IPv6 アドレスを使用して IPv6 ネットワークでも動作します。

|       | コマンドまたはアクション                         | 目的                    |
|-------|--------------------------------------|-----------------------|
| ステップ1 | configure terminal                   | グローバル設定モードを開始します。     |
|       | 例:                                   |                       |
|       | Device# configure terminal           |                       |
| ステップ2 | ipv6 unicast-routing                 | ユニキャスト用に IPv6 を設定します。 |
|       | 例:                                   |                       |
|       | Device(config)# ipv6 unicast-routing |                       |

|               | コマンドまたはアクション                                                                                                    | 目的                                                                  |
|---------------|----------------------------------------------------------------------------------------------------|---------------------------------------------------------------------|
| ステップ3         | interface GigabitEthernet0<br>例:<br>デバイス(config)# interface<br>GigabitEthernet0                                                                                      | GigabitEthernet インターフェイスを作成<br>し、インターフェイスコンフィギュレー<br>ション モードを開始します。 |
| ステップ4         | ipv6 address ipv6-address<br>例:<br>Device(config-if)# ipv6 address<br>FD09:9:2:49::53/64                                                                             | グローバルIPv6アドレスを指定します。                                                |
| ステップ5         | <b>ipv6 enable</b><br>例:<br>Device(config-if)# ipv6 enable                                                                                                    | インターフェイス上で IPv6 をイネーブ<br>ルにします。                                     |
| ステップ6         | <b>ipv6 nd ra suppress all</b><br>例:<br>Device(config-if)# ipv6 nd ra suppress<br>all                                                                                | インターフェイス上で IPv6 ルータ アド<br>バタイズメントの送信を抑制します。                         |
| ステップ <b>1</b> | exit<br>例:<br>Device(config-if)# exit                                                                                                    | グローバル コンフィギュレーション<br>モードに戻ります。                                      |
| ステップ8         | <pre>wireless management interface gigabitEthernet gigabitEthernet-interface- vlan 64 例: Device(config)# wireless management interface gigabitEthernet vlan 64</pre> | ワイヤレス管理インターフェイスで、サ<br>ポートされている APに接続されている<br>ポートを設定します。             |
| ステップ9         | ipv6 route ipv6-address<br>例:<br>Device(config)# ipv6 route ::/0<br>FD09:9:2:49::1                                                                                   | IPv6スタティックルートを指定します。                                                |

## AP 接続プロファイルの作成(GUI)

- **ステップ1** [Configuration] > [Tags & Profiles] > [AP Join] > > を選択します。
- ステップ2 [AP Join Profile] ウィンドウで [General] タブをクリックし、[Add] をクリックします。
- **ステップ3** [Name] フィールドに、AP 接続プロファイルの名前を入力します。

- ステップ4 (任意) AP 接続プロファイルの説明を入力します。
- ステップ5 [CAPWAP] > [Advanced] を選択します。
- **ステップ6** [Advanced] タブの下にある [Preferred Mode] ドロップダウンリストから、[IPv6] を選択します。 AP の優先モードが IPv6 に設定されます。
- ステップ7 [Save & Apply to Device] をクリックします。

## AP 接続プロファイルの作成(CLI)

手順

|               | コマンドまたはアクション                                                                                    | 目的                                                   |
|---------------|-------------------------------------------------------------------------------------------------|------------------------------------------------------|
| ステップ1         | <b>configure terminal</b><br>例:<br>Device# configure terminal                                   | グローバル コンフィギュレーション<br>モードを開始します。                      |
| ステップ <b>2</b> | ap profile ap-profile<br>例:<br>Device(config)# ap profile<br>xyz-ap-profile                     | APプロファイルを設定し、APプロファ<br>イル コンフィギュレーション モードを<br>開始します。 |
| ステップ3         | description ap-profile-name<br>例:<br>Device(config-ap-profile)# description<br>"xyz ap profile" | AP プロファイルの説明を追加します。                                  |
| ステップ4         | <b>preferred-mode ipv6</b><br>例:<br>Device(config-ap-profile)#<br>preferred-mode ipv6           | APの優先モードをIPv6に設定します。                                 |

# プライマリコントローラとバックアップ 組み込みワイヤレスコント ローラの設定(GUI)

### 始める前に

プライマリコントローラとバックアップ組み込みワイヤレスコントローラを設定する前に、 AP接続プロファイルが設定済みであることを確認します。

### 手順

- ステップ1 [Configuration] > [Tags & Profiles] > [AP Join] > > を選択します。
- ステップ2 [AP Join Profile] ウィンドウで、AP 接続プロファイル名をクリックします。
- **ステップ3** [Edit AP Join Profile] ウィンドウで [CAPWAP] タブをクリックします。
- **ステップ4** [Backup Controller Configuration] の [High Availability] タブで、[Enable Fallback] チェックボック スをオンにします。
- **ステップ5** プライマリコントローラとセカンダリコントローラの名前および IP アドレスを入力します。
- ステップ6 [Update & Apply to Device] をクリックします。

## プライマリ コントローラとバックアップ コントローラの設定(CLI)

選択した AP のプライマリおよびセカンダリコントローラを設定するには、次の手順に従います。

|       | コマンドまたはアクション                                                               | 目的                                            |
|-------|----------------------------------------------------------------------------|-----------------------------------------------|
| ステップ1 | configure terminal                                                         | グローバル コンフィギュレーション                             |
|       | 例:                                                                         | モードを開始します。                                    |
|       | Device# configure terminal                                                 |                                               |
| ステップ2 | ap profile profile-name                                                    | APプロファイルを設定し、APプロファ                           |
|       | 例:                                                                         | イル コンフィギュレーション モードを                           |
|       | Device(config)# ap profile<br>vv-ap-profile                                |                                               |
| ~     | 11 - F F                                                                   |                                               |
| ステップ3 | capwap backup primary<br>primary-controller-name                           | プライマリ バックアップ コントローラ<br>の夕前を使用して ADCADWAD パラメー |
|       | primary-controller-ip                                                      | タを設定します。                                      |
|       | 例:                                                                         |                                               |
|       | Device(config)# capwap backup primary<br>WLAN-Controller-A 2001:DB8:1::1   |                                               |
| ステップ4 | ap capwap backup secondary                                                 | セカンダリ バックアップ コントローラ                           |
|       | secondary-controller-name<br>secondary-controller-in                       | の名前を使用してAPCAPWAPパラメー                          |
|       | 151 ·                                                                      | タを設定しよす。                                      |
|       | נילו .                                                                     |                                               |
|       | Device(config)# capwap backup secondary<br>WLAN-Controller-B 2001:DB8:1::1 |                                               |

|       | コマンドまたはアクション                                              | 目的                       |
|-------|-----------------------------------------------------------|--------------------------|
| ステップ5 | syslog host ipaddress                                     | AP のシステムログの設定を設定しま       |
|       | 例:                                                        | す。                       |
|       | Device(config)# syslog host<br>2001:DB8:1::1              |                          |
| ステップ6 | tftp-downgrade tftp-server-ip imagename                   | すべての AP の TFTP サーバーから AP |
|       | 例:                                                        | イメージのダウングレードを開始しま        |
|       | Device(config)# tftp-downgrade<br>2001:DB8:1::1 testimage | <u>و</u>                 |

## IPv6 設定の確認

次の show コマンドを使用して、IPv6 設定を確認します。

Device# show wireless interface summary

| Interface Name<br>Address          | Interface Type | VLAN ID | IP Address | IP Netmask    | NAT-IP Address | MAC |
|------------------------------------|----------------|---------|------------|---------------|----------------|-----|
| GigabitEthernet0<br>d4c9.3ce6.b854 | Management     | 0       | 0.0.0.0    | 255.255.255.0 | 0.0.0.0        |     |

fd09:9:2:49::54/64

I